## **Student Phone Number Access**

## 1. Access your class roster via the icon on faculty center

| Fa                                                 | Faculty Center Search                  |           |             |                        |                                      |          |              |                   |                            |        |                               |
|----------------------------------------------------|----------------------------------------|-----------|-------------|------------------------|--------------------------------------|----------|--------------|-------------------|----------------------------|--------|-------------------------------|
| Му                                                 | Sched                                  | lule      | <u>G</u> ra | ade Roster             |                                      |          |              |                   |                            |        |                               |
| Fac                                                | culty                                  | Cent      | ter         |                        |                                      |          |              |                   |                            |        |                               |
|                                                    |                                        |           |             |                        | $\searrow$                           |          |              |                   |                            |        |                               |
| 2021 Fall   Palomar College                        |                                        |           |             |                        |                                      |          | Cha          | ange Term         | View Personal Data Summary |        |                               |
| Sele                                               | Select display option My Exam Schedule |           |             |                        |                                      |          |              |                   |                            |        |                               |
| Show All Classes Show Enrolled Classes Only        |                                        |           |             |                        |                                      |          |              |                   |                            |        |                               |
| My Teaching Schedule > 2021 Fall > Palomar College |                                        |           |             |                        |                                      |          |              |                   |                            |        |                               |
|                                                    |                                        |           |             |                        |                                      |          |              | Personalize   Vie | ew All   🔄   📗             | First  | 🕙 1-5 of 5 🕟 Last             |
| Cls                                                | Cen                                    | Drp       | Ath         | Class                  | Class Title                          | Enrolled | Wait<br>List | Days & Times      |                            | Room   | Class Dates                   |
| สัล                                                |                                        | $\otimes$ | *           | PHYS 101-11<br>(71286) | INTRODUCTION TO<br>PHYSICS (Lecture) | 28       | 1            | TBA or DE         |                            | ONLINE | Aug 23, 2021-<br>Dec 18, 2021 |
| สัต                                                |                                        | $\otimes$ |             | PHYS 101-12<br>(72122) | INTRODUCTION TO<br>PHYSICS (Lecture) | 25       | 1            | TBA or DE         |                            | ONLINE | Aug 23, 2021-<br>Dec 18, 2021 |

2. On the roster there is a icon of a telephone. Click on the one for the student you are trying to contact

| Enrolled Students |        |    |      |   | Personalize   Find   🔄   📑 First 🕢 1-28 of 28 🕟 Last |       |                                                                |           |  |  |
|-------------------|--------|----|------|---|------------------------------------------------------|-------|----------------------------------------------------------------|-----------|--|--|
|                   | Notify | ID | Name |   | Grade<br>Basis                                       | Units | Program and Plan                                               | Level     |  |  |
| 1                 |        |    |      | 8 | ABC/PNP                                              | 4.00  | Credit -<br>Gen Studies: Science & Math AS                     | Freshman  |  |  |
| 2                 |        |    |      | 8 | ABC/PNP                                              | 4.00  | Credit -<br>Engineering AS                                     | Sophomore |  |  |
| 3                 |        |    | ,    | 8 | ABC/PNP                                              | 4.00  | Credit -<br>Architecture CA                                    | Freshman  |  |  |
| 4                 |        |    |      | 8 | ABC/PNP                                              | 4.00  | Credit -<br>CSU GE Breadth CA/Univ Studies:<br>Math/Science AS | Freshman  |  |  |
| 5                 |        |    |      | 8 | ABC/PNP                                              | 4.00  | Credit -<br>Mathematics AS-T/CSU GE Breadth CA                 | Sophomore |  |  |
| 6                 |        |    |      | 8 | ABC/PNP                                              | 4.00  | Credit -<br>Architecture AS                                    | Freshman  |  |  |

3. This screen displays the phone numbers we have on file for the student. The preferred check identifies the phone number students would like for you to use

| ID/Name          | Mark      |                    |           |
|------------------|-----------|--------------------|-----------|
| Phone Type       | Telephone | Phone<br>Extension | Preferred |
| Financial<br>Aid | 760/436-  |                    |           |
| Local            | 760/436-  |                    |           |
| Main             | 760/2-    |                    | <b>1</b>  |

Return